الجمهورية الجزائرية الديمقراطية الشعبية وزارة التعليم العالي و البحث العلمي

جامعة قاصدي مرباح– ورقلة مركز الأنظمة و شبكة الإعلام و الاتصال و التعليم المتلفز و التعليم عن بعد

## دليل التسجيل في منصة IQRAA

تعلم جامعة قاصدي مرباح ورقلة الطلبة و الأساتذة الباحثين بأنه يمكنهم التسجيل والاستفادة من منصة عرض الكتب IQRAA الخاصة بالديوان الوطني للمطبوعات OPU التي تسمح لهم بالاطلاع على عديد الكتب و المطبوعات الأكاديمية في مختلف المجالات العلمية والتقنية و الاجتماعية.

للتسجيل و الاستفادة من هذه الخدمات يرجى الدخول الى الرابط

https://st.iqraa.opu.dz/

أو عبر تطبيق أندويد iqraa

https://play.google.com/store/apps/details?id=com.opu.opu

- الضغط على زر سجل الان

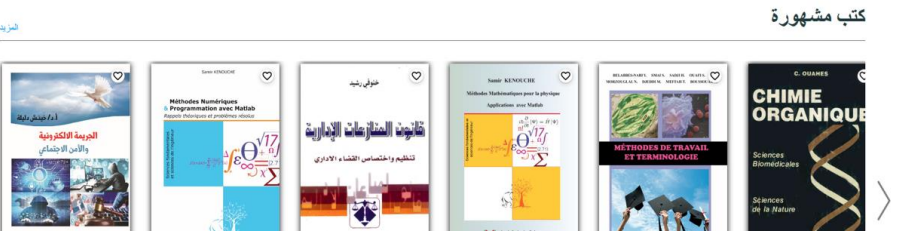

- ادخال البريد الالكتروني وكلمة السر مع التأكيد
- بالنسبة للأساتذة ادخال البريد الالكتروني الجامعي

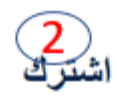

|   | Example@gmail.com                                      |
|---|--------------------------------------------------------|
| 0 | کلیة البر                                              |
|   |                                                        |
| ٥ | تأكيد كلمة السن                                        |
|   | أنت تقابل شروط الاستعمال و سياسة الخصوصية الخاصة بنار. |
|   | أو من خلال الشبكة الاجتماعية الخاصبة بك                |
|   | G                                                      |
|   | سجل الان                                               |
|   | لديك حساب بالمال؟ تسجيل الدخرل                         |

بعد التسجيل يستقبل الطالب رسالة عبر بريده الالكتروني تطلب منه تأكيد الحساب (يرجي مراجعة بريد الرسائل الغير مرغوبة (indésirables

- بعد التأكيد يتلقى الطالب رسالة تأكيد الحساب.
- يستطيع الطالب بعدها الدخول الى حسابه عبر الظغط على تسجيل الدخول

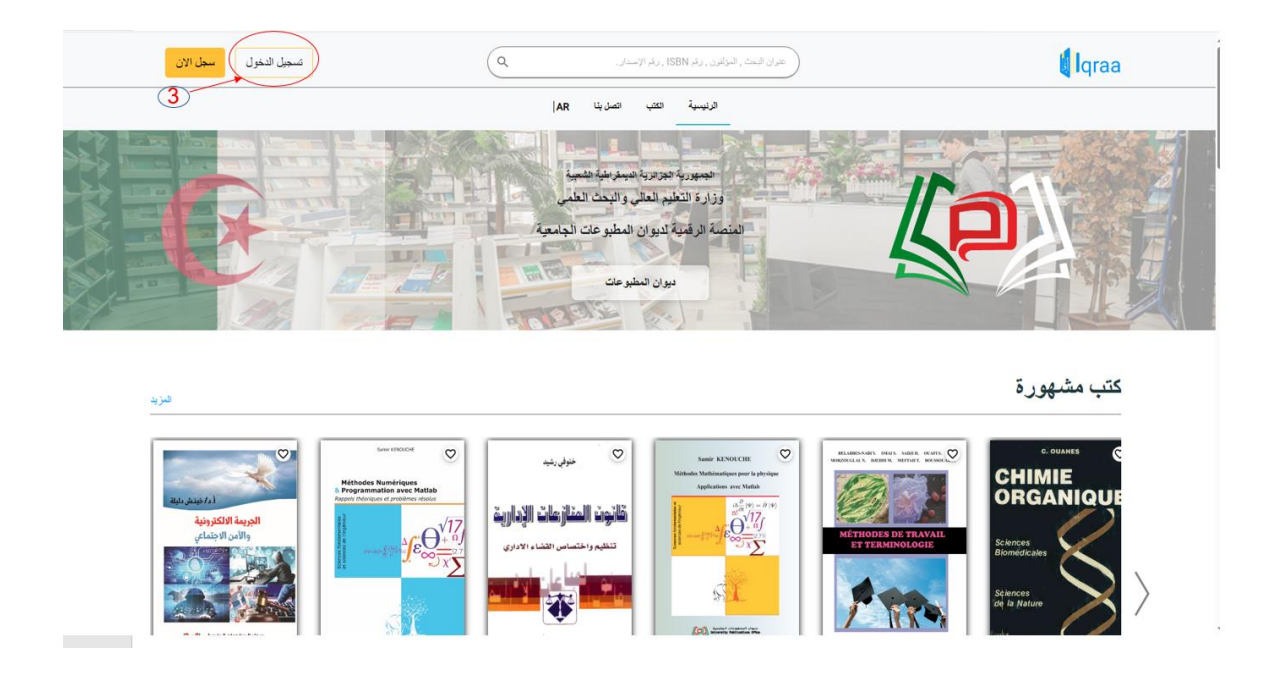

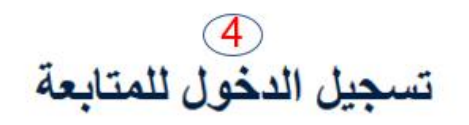

|                                        | Example@gmail.com                                                           |
|----------------------------------------|-----------------------------------------------------------------------------|
|                                        | ******                                                                      |
|                                        | نسبت رقمك السري <u>؟</u>                                                    |
| و من خلال المنبكة الاجتماعية الخاصة بك |                                                                             |
| G                                      |                                                                             |
| تسجيل الدخول                           |                                                                             |
| غیر مسجل ؟ <u>اسْتَرك</u>              |                                                                             |
|                                        | و من خلال المتبكة الاجتماعية الخاصة بك<br>تسجيل الدفول<br>غير مسجل ؟ المترك |

تابعنا على

بالنسبة للأساتذة والطلبة المسجلين عبر البريد الجامعي يتم تفعيل الحساب اليا

.7 لتفعيل الحساب من طرف الطلبة يرجى منهم التوجه الى المكتبة المتواجدة على مستوى كليتهم مرفوقين ببطاقة الطالب.

ملاحظة: هذا الحساب شخصي ويكون تحت مسؤولية صاحبه